## How to Keep the Colored Insertion Texts While Hiding the Deleted Ones in the Text or in Balloons in WORD Files After Tracking Changes in Revision?

**Purpose**: to present a clean, highlighted (colored) revision of text WORD file for reviewers, while omitting the deleted words/sentences in the text or in balloons.

Steps to take (in Microsoft Office Professional Plus 2016):

- 1. Open the revision-tracked file in WORD.
- 2. Click the Review tab.
- 3. Click the dropdown list of "All Markup".
  - a. Choose "All Markup".
  - b. Click the "Show Markup" dropdown list.
  - c. Choose "Balloons".
  - d. Choose "Show All Revisions Inline".
- 4. Click the arrowhead to the right side of "Tracking" (below the Reviewing Pane button).
  - a. A window "Tracking Changes Options" show up.
  - b. Click "Advanced Options".
  - c. Click the dropdown list to the right of "Deletions".
  - d. Choose "Hidden".
  - e. Click "OK".

Now the file should have the revised text in color but without the deleted word/sentences either in the text or in balloons.

- Other versions of WORD might have slight variations in the steps to take or buttons to click.
- Notes by Jiuyong Xie, May 17, 2022. E-mail: xiej@umanitoba.ca